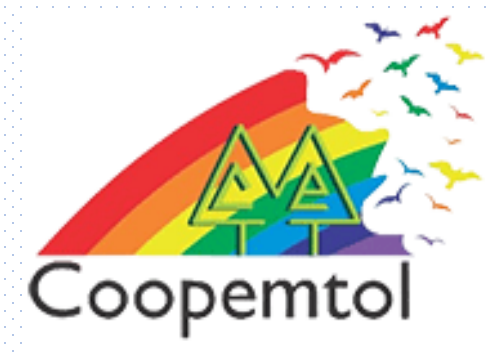

# ¿Cómo instalar la nueva APP de COOPCENTRAL?

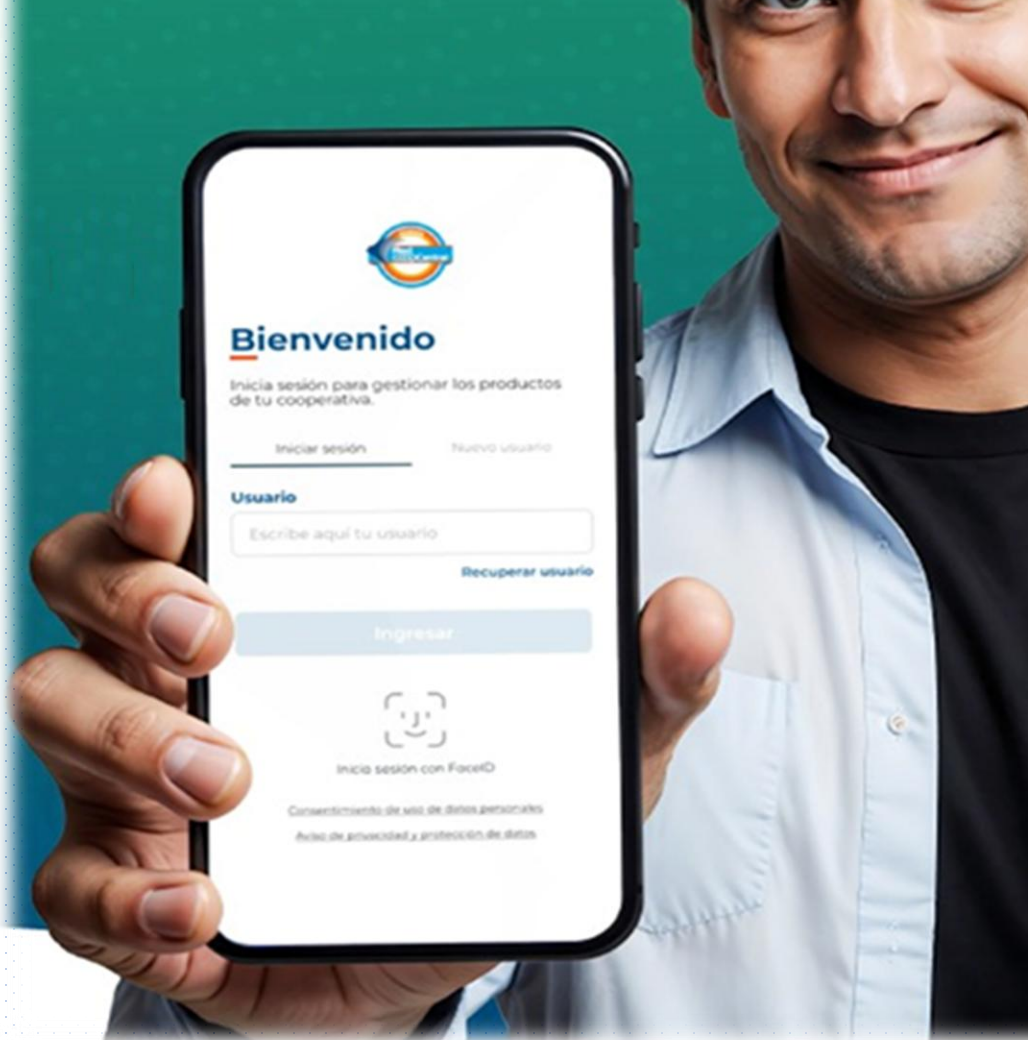

1. Debes buscar en App Store o Play Store, por Nueva APP Red Coopcentral, selecciona en Instalar después en Abrir

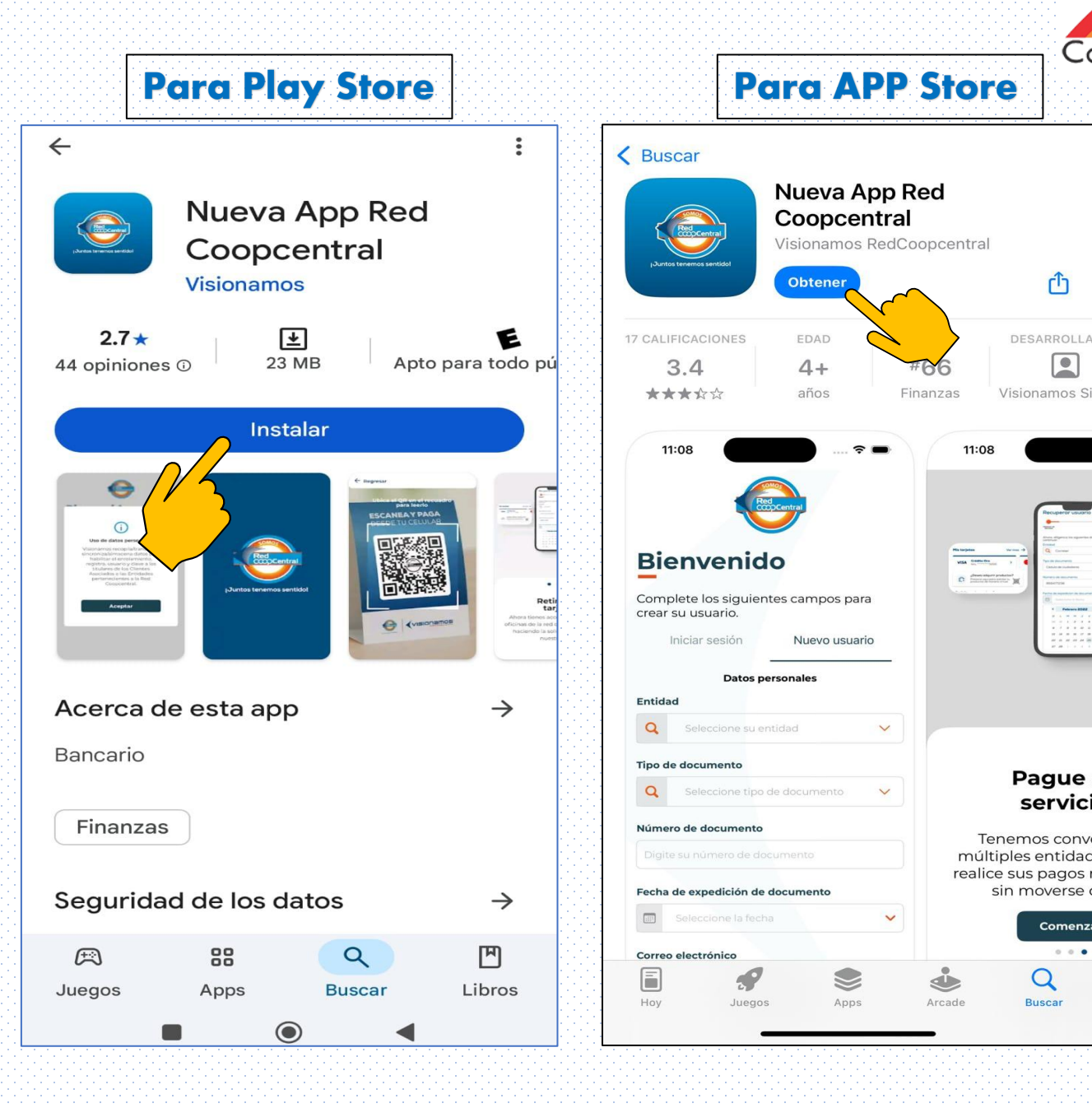

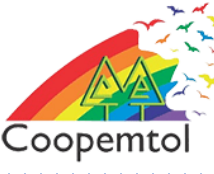

ſĴ

Visionamos S

Pague

Tenemos conv

sin moverse

Q

Buscar

servici

Comenz

0.0

# Debes tener en cuenta si:

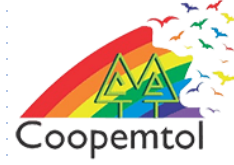

### Eres un usuario registrado

 Debes ingresar por la opción Iniciar sesión

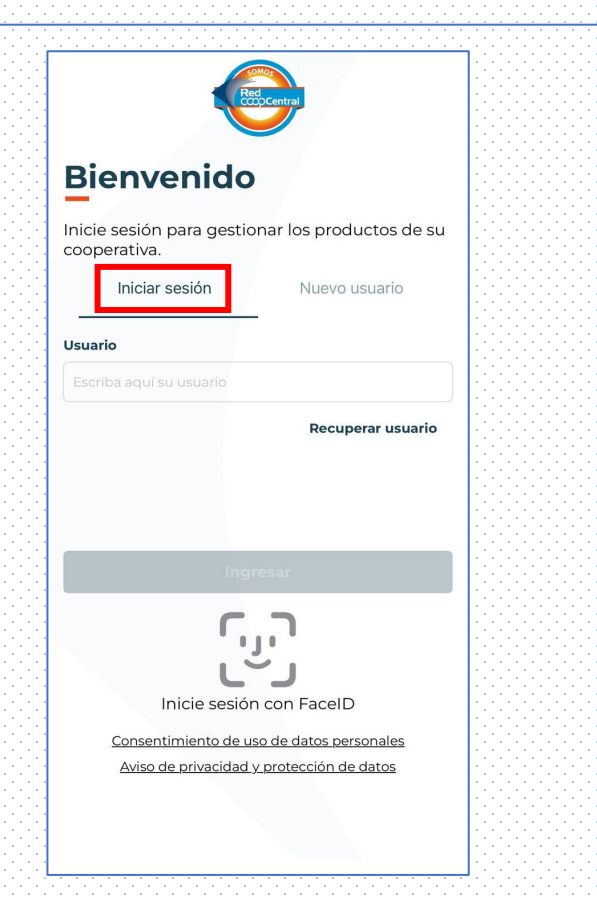

## Eres un usuario nuevo

 Debes ingresar por la opción Nuevo Usuario y realizar el registro

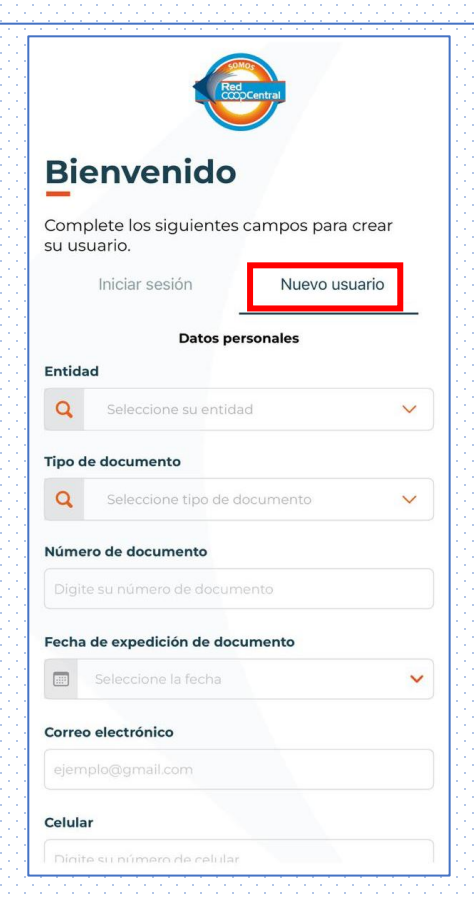

# Si ya eres un usuario registrado

2. Debes pulsar en Comenzar e iniciar sesión con tu usuario asignado anteriormente

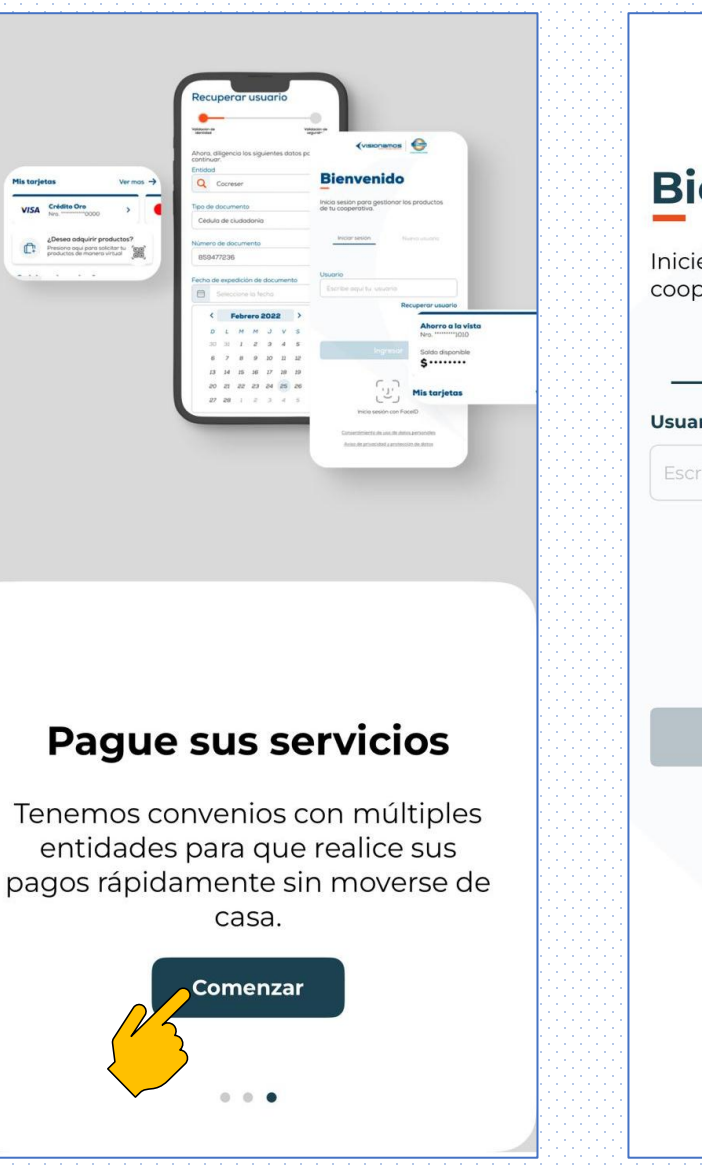

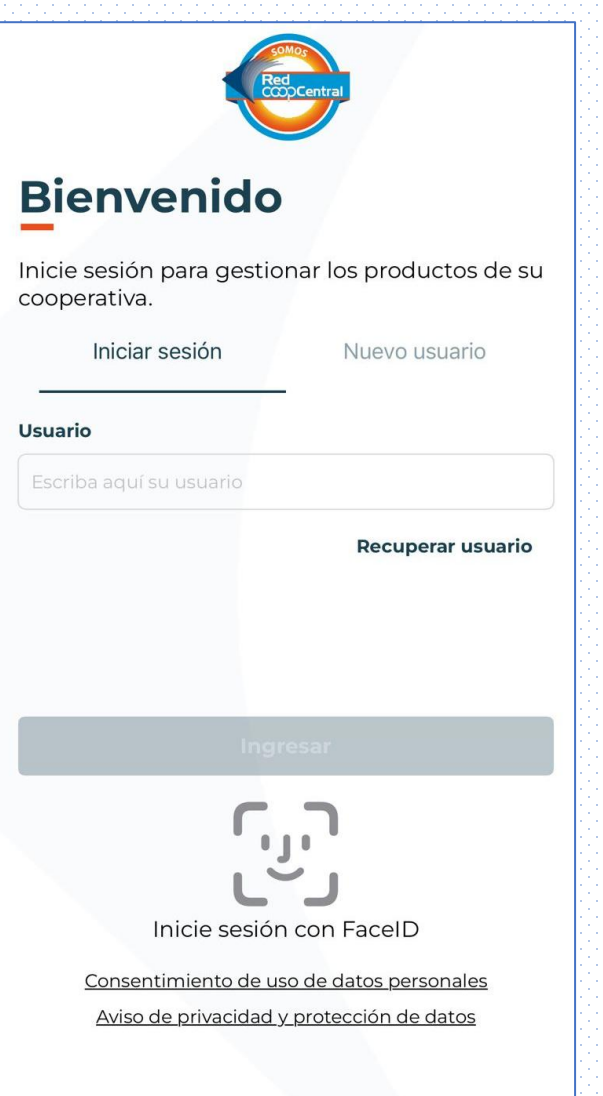

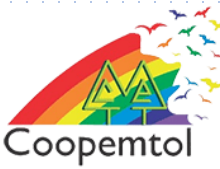

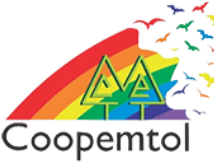

3.Con el usuario, pulsar Ingresar. Luego digitar la clave de 4 dígitos, creada con anterioridad y continuar

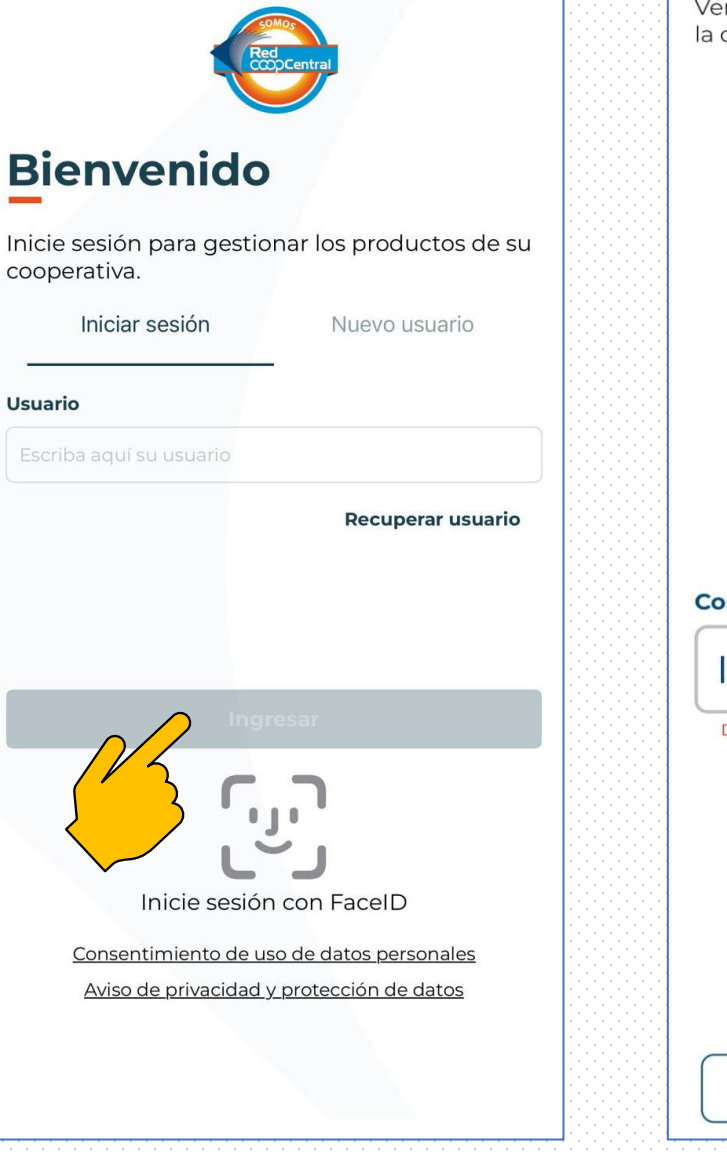

Verifica la imagen y frase de seguridad para digitar la contraseña de la aplicación.

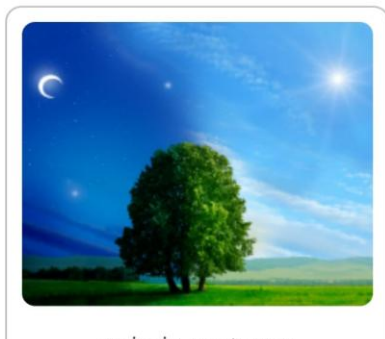

paisaje nocturno

### Contraseña

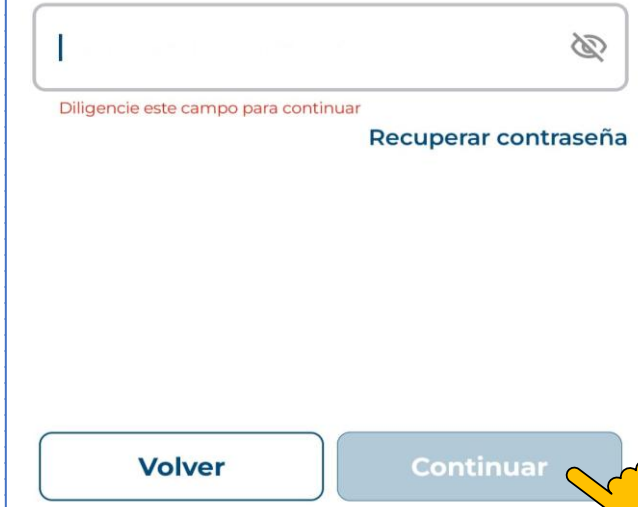

4. Te llegará un código en un mensaje al correo electrónico registrado, deberás ingresar el código y luego continuar

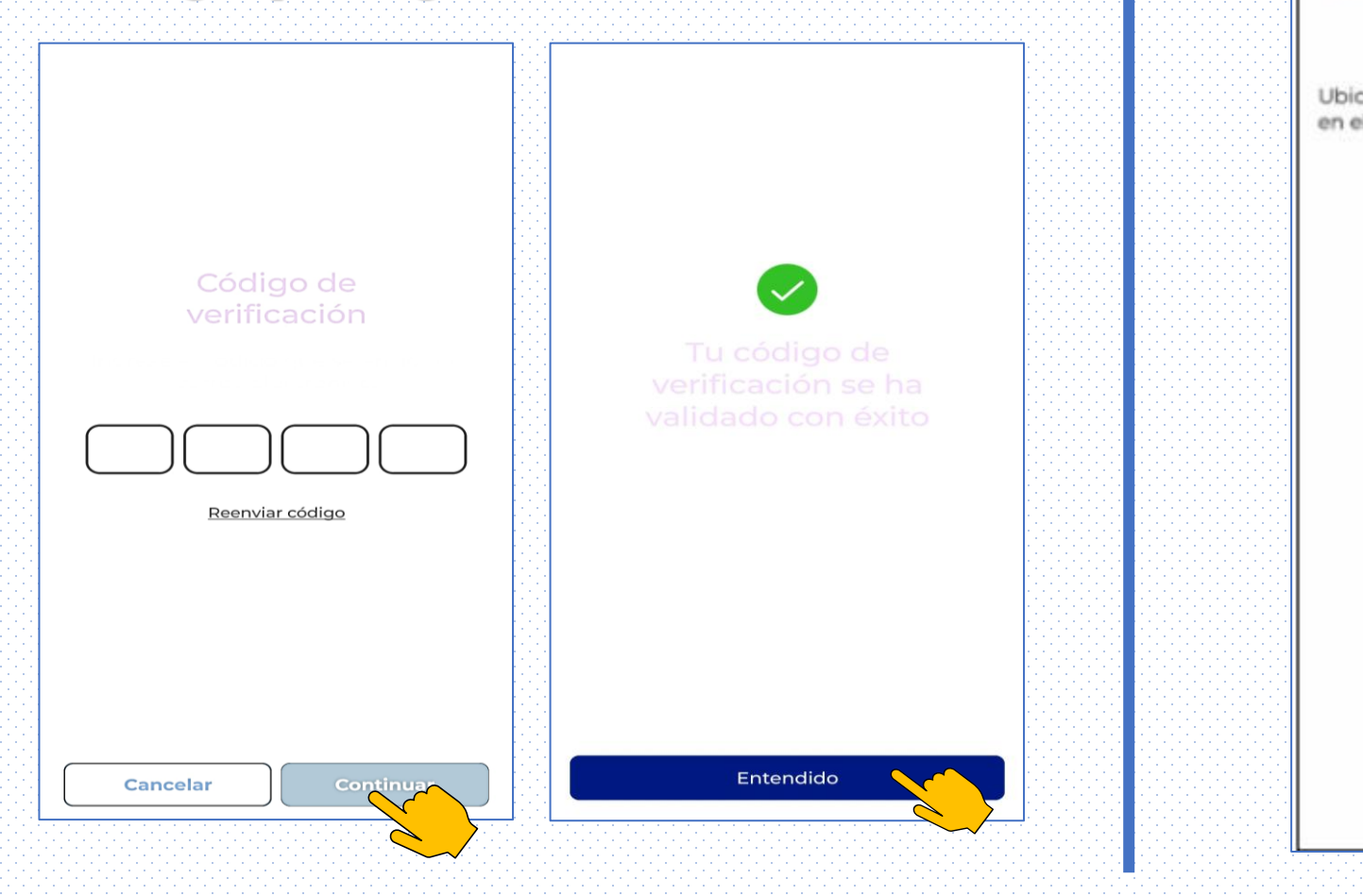

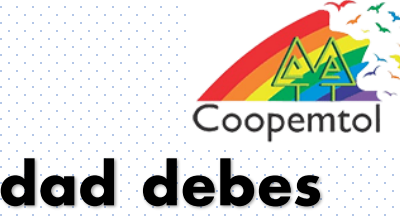

## 5. En el modulo de seguridad debes escanear tu documento por ambas caras y pulsar el botón de entiendo

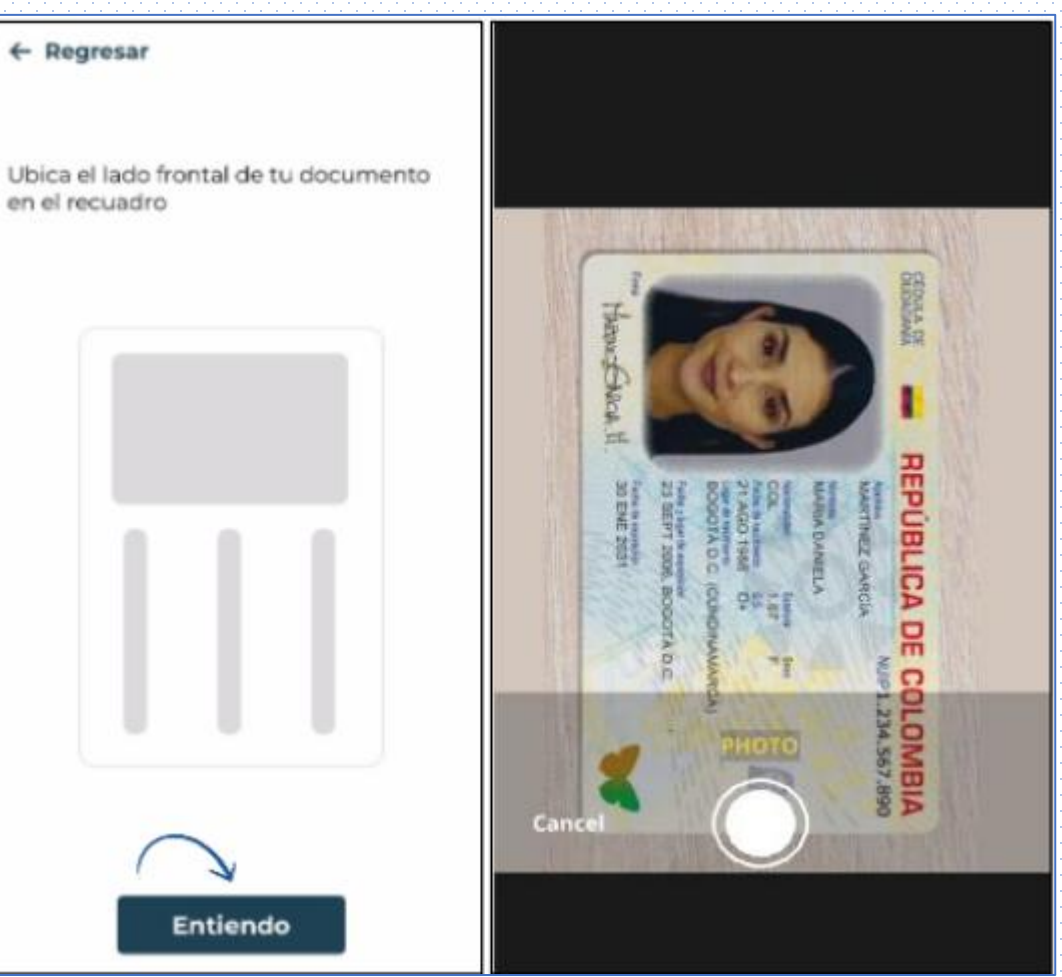

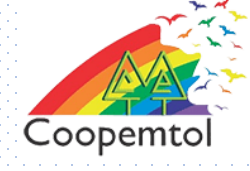

## 6. Una vez validado tu documento de identidad, Deberás responder las preguntas de seguridad y luego continuar

### Preguntas de seguridad

Para finalizar, selecciona las preguntas de seguridad con sus respectivas respuestas que te permitirán validar tu identidad en las diferentes funcionalidades de la aplicación.

#### Pregunta 1

¿Nacimiento de tu padre?

### Respuesta

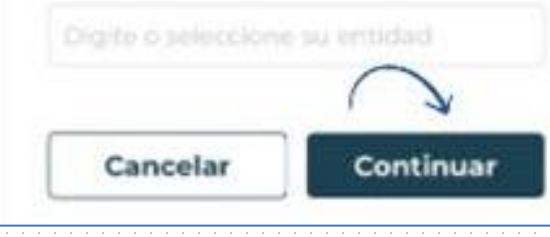

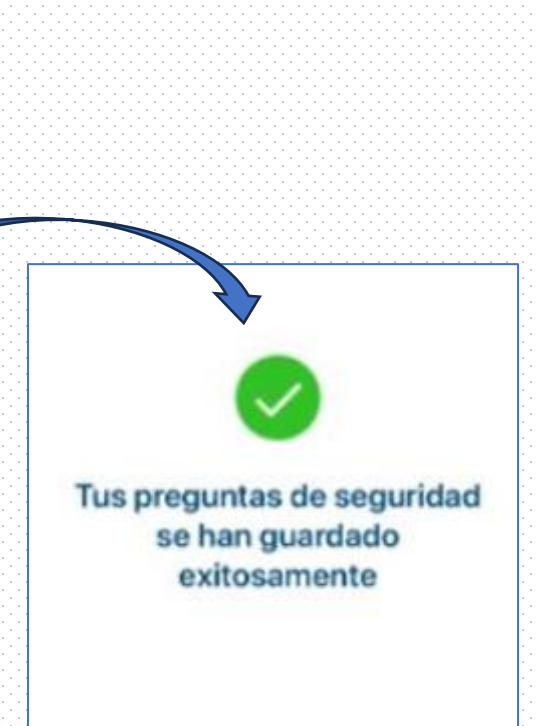

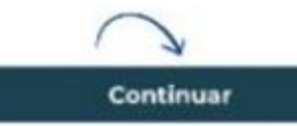

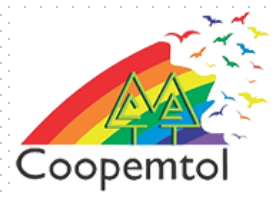

# 7.iLISTO: Ya puedes acceder a los servicios de la App Móvil de Coopemtol

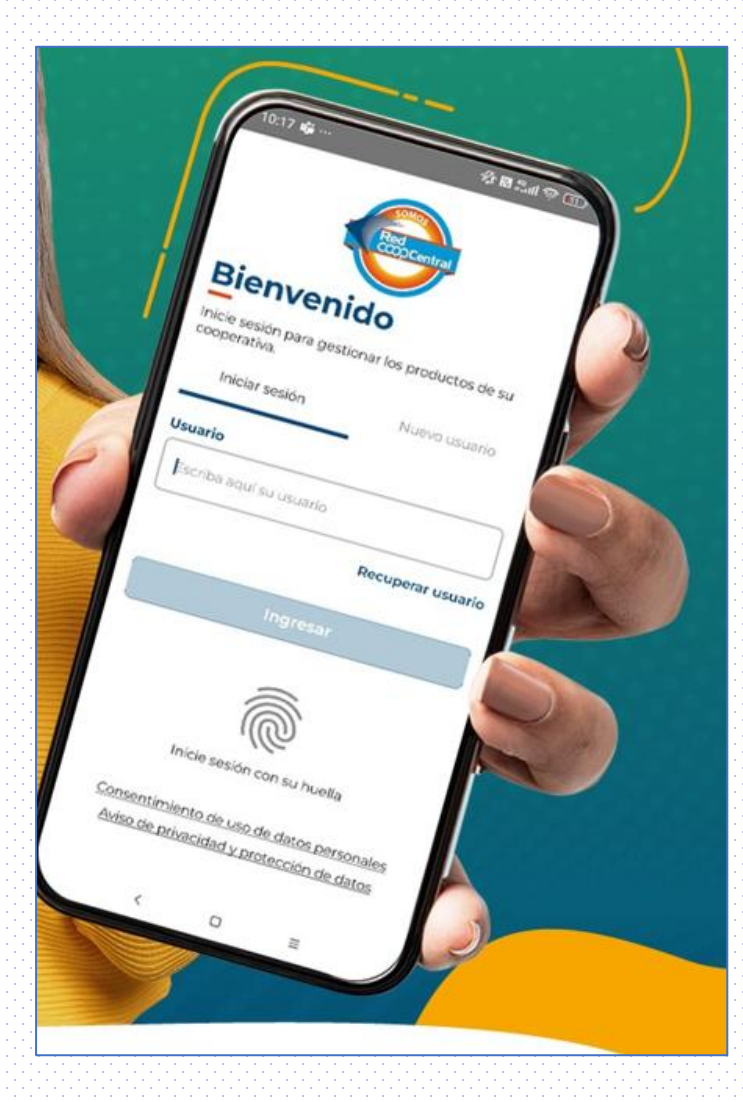

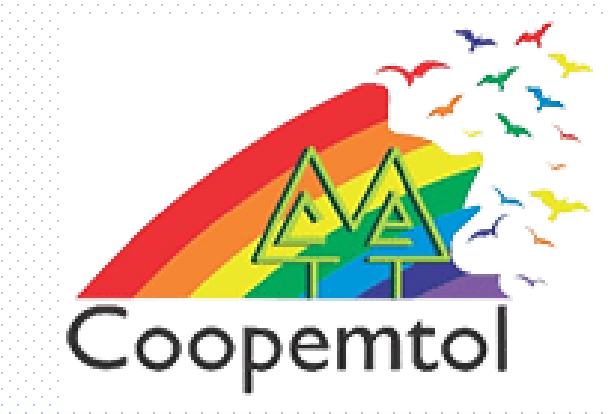

# Si te genera algún error al ingresar a la aplicación, por favor escribe al WhatsApp General: 3175731324 opción 4, para actualizar tus datos.